## **Electronic Giving - 3 ways to give**

## Website:

- Visit the church website at <u>salemchurch.life</u>
- Click on the "Give" button, then "Click here to give"; this will take you to the Online Donation site.
- Log in with your Vanco user name and password, or sign in to create a new account.
- Select the fund by clicking on "Contribute"
- Enter amount and frequency. If a future date or a recurring transaction, enter start date.
- Add to basket
- If you would like to contribute to another fund, click on "See all" to go to the home screen with all the funds shown and repeat the process
- Once you have completed your selections, "Continue to payment"
- Select your payment method, or enter your credit card, debit card, or bank account information. If you wish to offset processing fees, you may do so on this screen.
- Continue to review. If everything is correct, complete your transaction by clicking "Submit"
- To see your scheduled and historical transactions, change payment methods, update your personal information, go to "Profile".

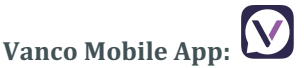

- Download the free app "Vanco Mobile Faith Engagement" from Google Play or the App Store.
- Search for our church. Enter Salem United Methodist Church and click "Search". Then be sure to select the church that matches our address. (There are several Salem United Methodist churches listed)
- Log in with your Vanco user name and password, or sign in to create a new account.
- Click on "Give"
- Select your Fund from the drop-down options
- Enter Amount
- Select Frequency from the drop-down options
- If you are contributing to one fund only, click "Give now"
- If you wish to contribute to more than one fund, click "Add to basket" and repeat the process for each additional fund. When done adding funds, click on the basket and continue to payment.
- Select an existing payment option or enter your credit card, debit card, or bank account information. You may save this payment method for future donations. If you wish to offset processing fees, you may do so on this screen.
- Continue to review. If everything is correct, complete your transaction by clicking "Submit"
- To see your scheduled and historical transactions, change payment methods, update your personal information, Click on the Menu icon

## Text:

- Send a text message to (855) 917-1810 with the amount you would like to contribute (example: 100)
- Texting an amount without a fund code, will donate to Annual Giving
- To donate to any other fund, add a text code following the amount (example: 25 Building). This will donate \$25 to the Building Fund.
- To see a current list of fund codes, text "Fund".
- 1<sup>st</sup> time texting Within a few minutes, you'll be sent a text with a link to register. Click on the link and enter your cardholder name and credit/debit card information. Once your registration is complete, you will receive a text verification and a receipt of your donation via email.
- For future giving, send a text with the amount you wish to give, and it will process automatically. You can even text "repeat" to make it a recurring donation.

## For assistance with any of these options, please contact the church treasurer, Linda Curson, at (319) 651-8029 or <u>financeoffice@salemchurchcr.com</u>